工银亚洲手机银行登陆示范及「消息」和「惠生活」服务登记流程

#### 一、工银亚洲手机银行登陆示范

步骤 1: 打开工银亚洲手机银行客户端后,地区选择「香港」并选择所需的 语言。

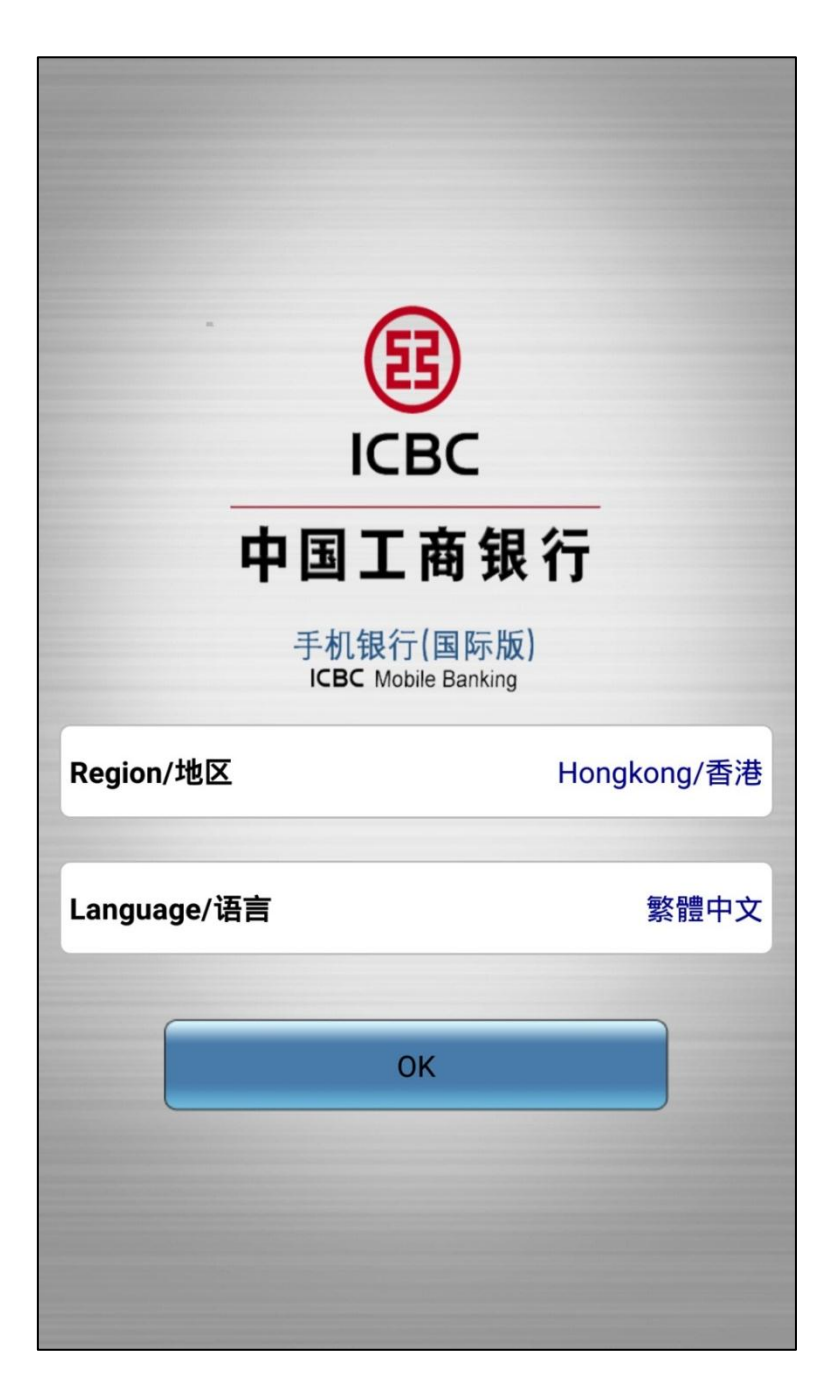

步骤 2: 进入新版手机银行页面后,你可直接点选所需功能或按右上角「...」进入 登陆页面。

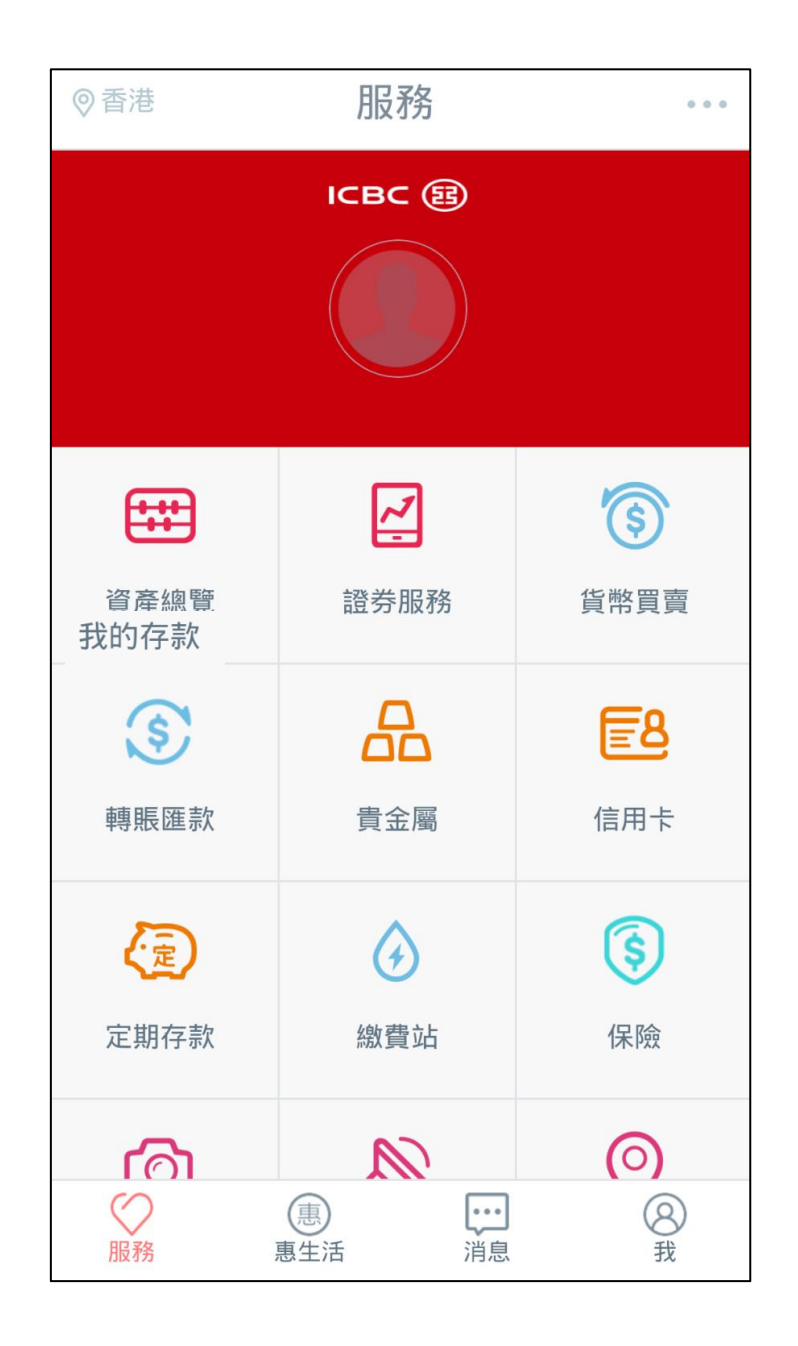

步骤 3: 在登陆页面上输入卡(账)号/用户名及密码,便可完成登陆程序。

| <          | ICBC 庭 工银亚洲 |
|------------|-------------|
|            |             |
| <b>2</b> + |             |
| <b>う</b> 請 | 輸入登錄密碼      |
|            | 登錄          |
|            |             |
|            |             |
|            |             |
|            |             |

在新版手机银行,你可使用「添加」功能增加或隐藏菜单上的功能。

| 登出     | 服務              |            |
|--------|-----------------|------------|
|        | ~               | (\$)       |
| 我的存款   | 證券服務            | 貨幣買賣       |
| \$     |                 | <u>=8</u>  |
| 轉賬匯款   | 貴金屬             | 信用卡        |
|        |                 | \$         |
| 定期存款   | 繳費站             | 保險         |
| 6      |                 | $\bigcirc$ |
| 日誌查詢   | 最新消息            | 零售網點       |
| শ্র    | (¥Ş             | +          |
| 存款利率查詢 | 匯率查詢            | 添加         |
| 服務     | 惠生活         iii | (図)<br>我   |

#### 二、「消息」及「惠生活」服务登记流程

| ◎香港                          | 惠生活                                                                    | •••                      | 登出                                                                                   | 消息                                                                           |                                              |
|------------------------------|------------------------------------------------------------------------|--------------------------|--------------------------------------------------------------------------------------|------------------------------------------------------------------------------|----------------------------------------------|
| 歡迎您使<br>以手機號<br>手機號碼<br>將可接收 | 用[消息]及[惠生活]服務<br>碼(只適用於內地、香港<br>)登記使用此服務,成功<br>本行最新的銀行產品推<br>用卡商戶優惠資訊。 | ,請您<br>及澳門<br>登記後<br>廣及信 | <ul> <li>         歡迎您(<br/>務,您所<br/>記,請您<br/>內地、香<br/>此服務,<br/>的銀行)      </li> </ul> | 使用【消息】及【惠生<br>登記的手機號已在其<br>再次以手機號(只適<br>港及澳門手機號碼)<br>成功登記后即可接收<br>產品推廣及信用卡商F | 上活】服<br>他設備暨<br>用於中國<br>登記使用<br>本行最新<br>雪優惠資 |
| 您已細心                         | 閱讀並同意接受以下的<br>條款:<br>「 <u>私隱聲明」</u><br>「責任聲明」<br>確定                    | 聲明及                      | 您已細心                                                                                 | 訊。<br>閱讀並同意接受以下<br>條款:<br>「私隱聲明」<br>「責任聲明」<br>確定                             | 的聲明及                                         |
| ◎服務                          | ●<br>■生活<br>消息                                                         | <b>②</b><br>我            | ◎殿橋                                                                                  | (B)<br>憲生活<br>消息                                                             | <b>③</b><br>我                                |

步骤 1: 进入「消息」及「惠生活」栏目,阅读并同意声明及条款

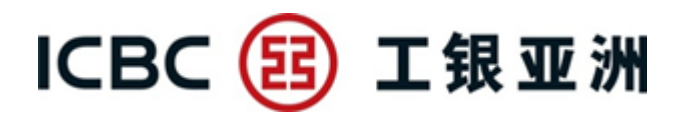

步骤 2: 登记手机号码

可选择香港/澳门/大陆地区号(852/853/86),并输入手机号,确定后进入获取 验证码页面

| <    | 登記手機號碼 |         |  |
|------|--------|---------|--|
| 手機號碼 | +852 ∨ | 請輸入手機號碼 |  |
|      | 確      | 定       |  |
|      |        |         |  |
|      |        |         |  |
|      |        |         |  |
|      |        |         |  |
|      |        |         |  |
|      |        |         |  |
|      |        |         |  |

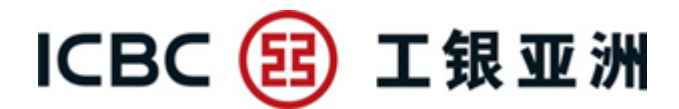

步骤3: 获取验证码

系统将自动发送短信验证码至客户手机,验证码一分钟内有效。

| 已向您的手機59***44發送驗證碼,請您儘快輸入驗證<br>碼。如果您在57秒內沒有收到我行發送的驗證碼,請點擊<br>正在獲取驗證碼 | < 登記手機號碼                                                              |
|----------------------------------------------------------------------|-----------------------------------------------------------------------|
| 請輸入短信驗證碼<br>確定                                                       | 已向您的手機59****44發送驗證碼,請您儘快輸入驗證<br>碼。如果您在57秒內沒有收到我行發送的驗證碼,請點擊<br>正在獲取驗證碼 |
| 確定                                                                   | 請輸入短信驗證碼                                                              |
|                                                                      | 確定                                                                    |
|                                                                      |                                                                       |
|                                                                      |                                                                       |
|                                                                      |                                                                       |
|                                                                      |                                                                       |
|                                                                      |                                                                       |

输入正确验证码后即成功登记服务。现时服务号已设置为默认关注形式,无需客 户手动搜索。

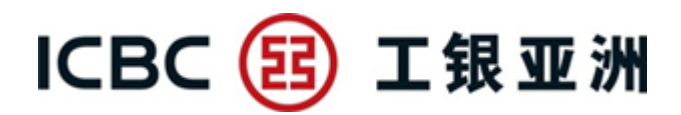

#### 三、取消关注及关闭接收消息功能流程

如客户不想接收服务号推送信息,可按以下步骤自行取消关注服务号或关闭接收消息功能。步骤如下:

步骤1: 在服务号图文列表页,点击右上角"人像"图案

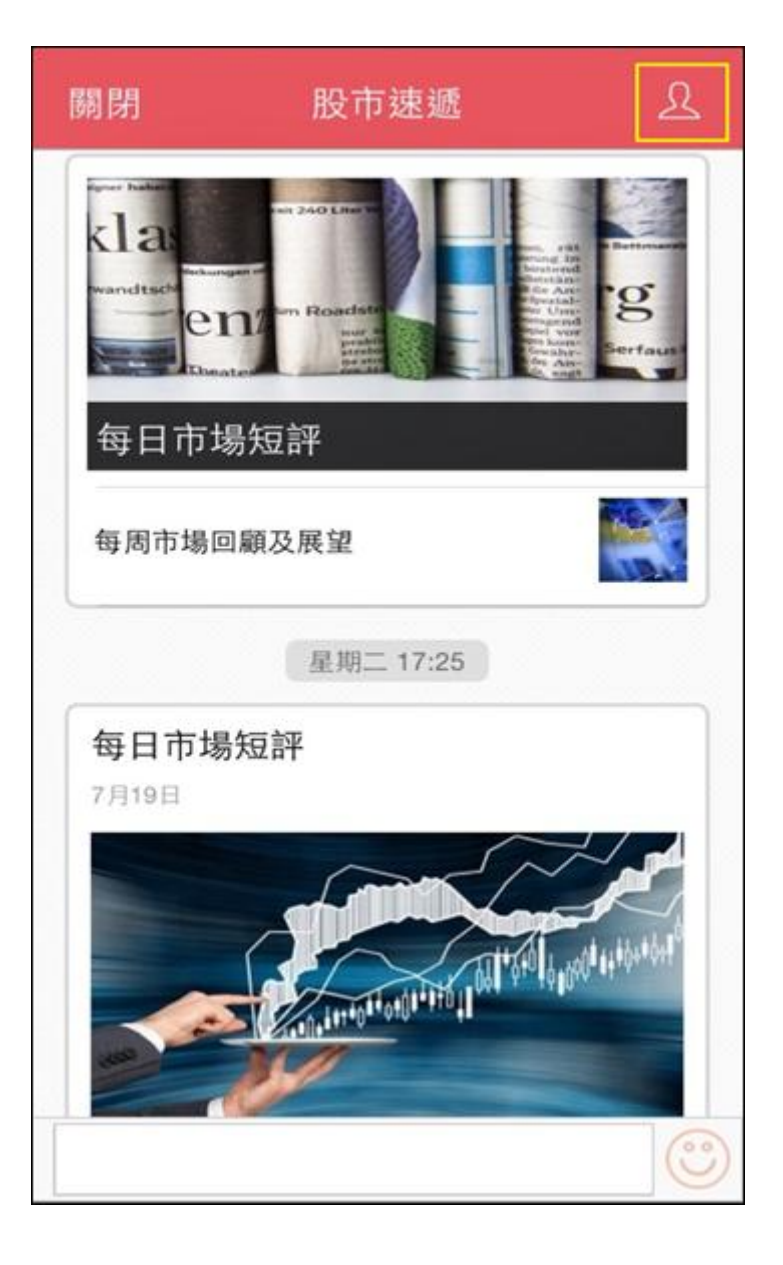

步骤2:可选择关闭"接收消息",之后将不会收到新消息;或选择"取消关注"则不再关注此服务号

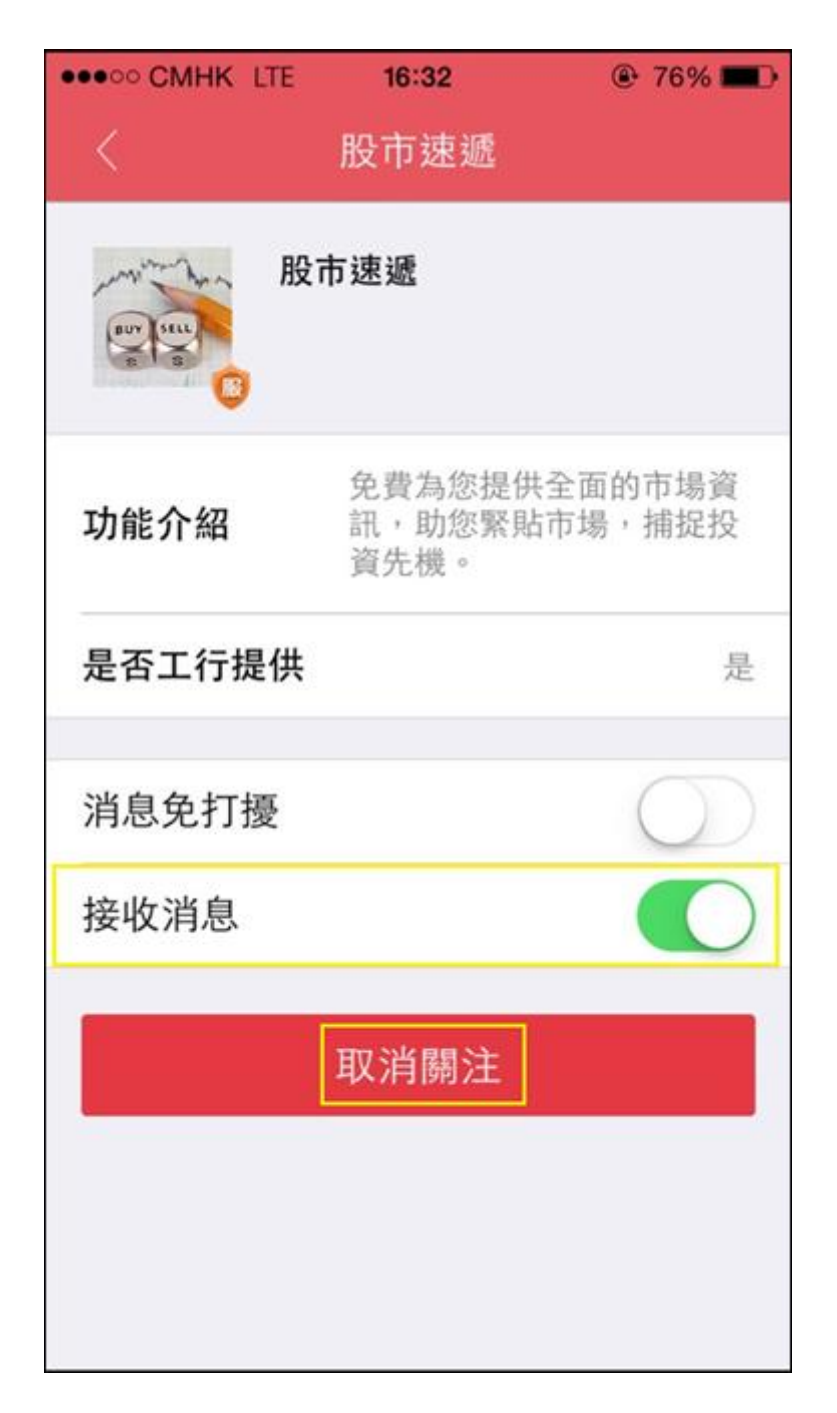